# ワイヤレスアクセスポイントをリブートし、エ 場出荷時のデフォルト設定にリセットする

## 目的

ワイヤレスアクセスポイント(WAP)をリブートまたは再起動すると、揮発性メモリに保存さ れているログが削除されます。このプロセスは、設定の特定の変更でリブートが必要な場合 、またはWAPが応答していない場合や、WAPが正常に起動している場合に実行されます。 一方、WAPを工場出荷時のデフォルト設定にリセットすると、ユーザが設定したすべての 設定が消去され、デバイスが元の設定に戻ります。ほとんどのWAP設定を再設定する必要 がある場合は、リセットすることをお勧めします。

この記事では、WAPをリブートし、工場出荷時のデフォルト設定にリセットする方法を説 明します。

# 該当するデバイス

- •WAP100シリーズ
- •WAP300シリーズ
- •WAP500シリーズ

# [Software Version]

- 1.0.6.5 WAP121、WAP321
- 1.0.2.8 WAP131、WAP351
- 1.0.1.7 WAP150、WAP361
- 1.3.0.3 WAP371
- 1.2.1.3 WAP551、WAP561
- 1.0.0.17 WAP571、WAP571E

# ワイヤレスアクセスポイントのリブート

WAPをリブートするには、次の2つの方法があります。

- •ハードウェアの再起動
- •Webベースのユーティリティを使用したリブート

**注**:イメージは、WAPの正確なモデルによって異なります。次の図は、WAP321から取得 したものです。

#### ハードウェアの再起動

デバイスハードウェアをリブートするには、次の2つの方法があります。

- デバイスが電源コンセントに接続されている間にPOWERボタンを押して、デバイスの 電源を切ります。
- 注:[電源]ボタンは、デバイスが電源アダプタを使用している場合にのみ機能します。

Power over Ethernet(PoE)を介して電力が供給されている場合は、イーサネット接続を3秒 間切断してから再接続します。

・リセットボタンを押すのはおよそ3秒間だけ、またはライトが消灯するまで。

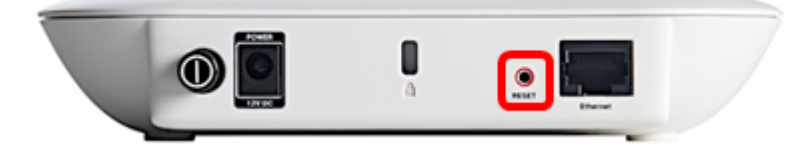

### Webベースのユーティリティを使用したリブート

ステップ1:WAPのWebベースのユーティリティにログインし、[**Administration**] > [**Reboot**]を 選択します。

| Getting Started                           |  |
|-------------------------------------------|--|
| Run Setup Wizard                          |  |
| <ul> <li>Status and Statistics</li> </ul> |  |
| Administration                            |  |
| System Settings                           |  |
| User Accounts                             |  |
| Time Settings                             |  |
| Log Settings                              |  |
| Email Alert                               |  |
| LED Display                               |  |
| HTTP/HTTPS Service                        |  |
| Management Access Con                     |  |
| Manage Firmware                           |  |
| Manage Configuration File                 |  |
| Reboot                                    |  |
| Discovery - Bonjour                       |  |

### ステップ2:[Reboot]ボタンを**クリック**します。

| Reboot                                                            |                           |
|-------------------------------------------------------------------|---------------------------|
| To reboot the device click Reboot                                 |                           |
| To reboot the device and return to factory default settings click | Reboot To Factory Default |

ステップ3:確認ウィンドウで[OK]をクリックします。

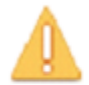

This operation will reboot the device and disconnect your current session. Are you sure you want to continue?

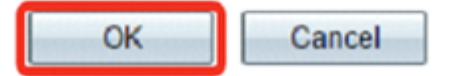

これで、デバイスをリブートしたはずです。

# 工場出荷時設定にリセット

WAPを工場出荷時のデフォルト設定にリセットするには、次の2つの方法があります。

- ハードウェアリセット
- •Webベースのユーティリティによるリセット

ハードウェアリセット

ステップ1: ライトが消えるまで10秒以上リセットボタンを押します。

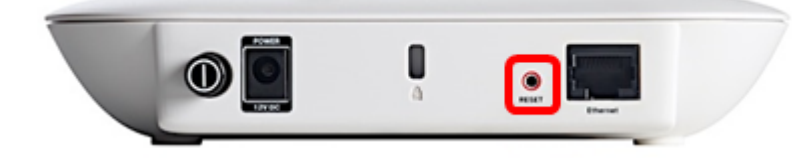

ステップ2:ライトがオンに戻ったらResetボタンを放します。

### Webベースユーティリティを使用したリセット

ステップ1:WAPのWebベースのユーティリティにログインし、[Administration] > [Reboot]を 選択します。

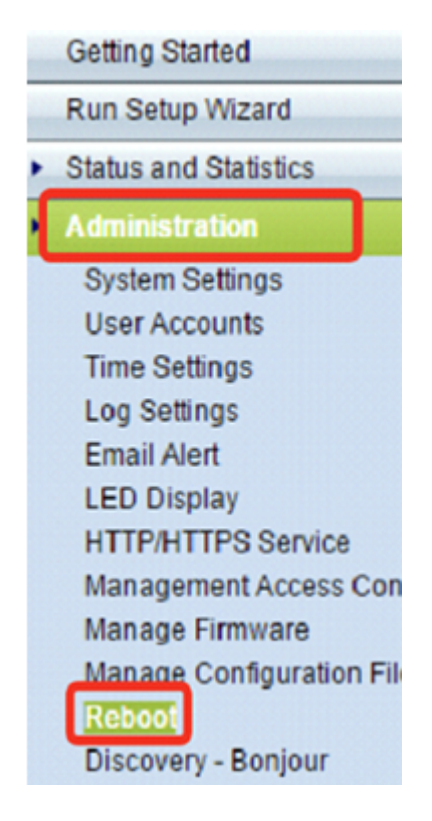

ステップ2:[Reboot to Factory Default]ボタンをクリックします。

| Reboot                                                            |                           |
|-------------------------------------------------------------------|---------------------------|
| To reboot the device click Reboot                                 |                           |
| To reboot the device and return to factory default settings click | Reboot To Factory Default |

ステップ3:確認ウィンドウで[OK]をクリックします。

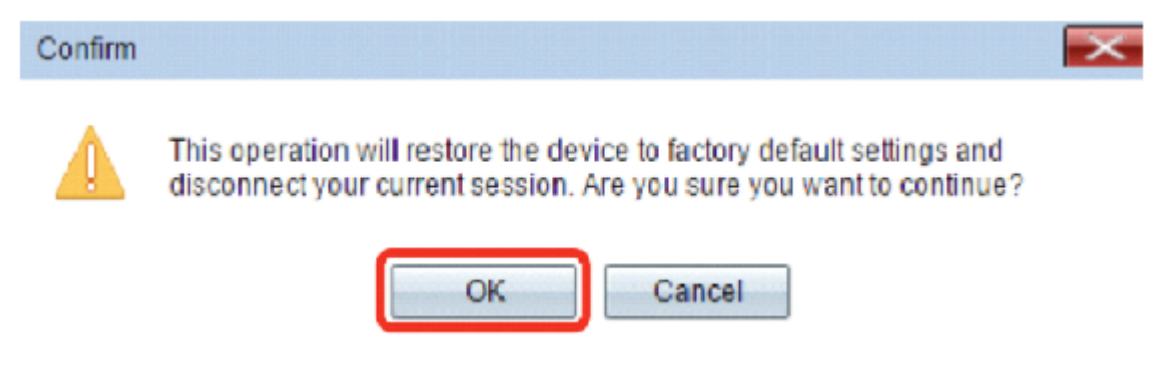

これで、デバイスが工場出荷時のデフォルト設定にリセットされます。